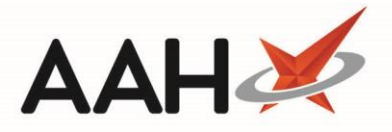

# **Deleting an Item from the Order Pad**

Whilst deleted items are still displayed on the *Order Pad*, they can be restored using the *UnDelete Selected Items* menu item by clicking the arrow on the **[Delete Item(s)]** button.

#### Deleting an Individual Item from the Order Pad

- 1. From the Ordering Manager, highlight an item and click **[Delete Item(s)]**.
- 2. A pop-up window displays, asking whether you want to delete the selected item.

| Delete Order Pad Items                         | X    |
|------------------------------------------------|------|
| Are you sure you wish to delete the selected i | tem? |
| Yes No                                         |      |

- 3. Click **[Yes]**.
- 4. The item will be removed from the *Order Pad*.

#### **Deleting Two or More Items from the Order Pad**

- 1. From the Ordering Manager, highlight two or more items using **[CTRL]+left-click**, and click **[Delete Item(s)]**.
- 2. A pop-up window displays, asking whether you want to delete the selected items.

| Delete Order Pad Items                                                            |
|-----------------------------------------------------------------------------------|
| You have selected 6 items to delete. Are you sure you wish to delete these items? |
| Yes No                                                                            |

- 3. Click [Yes].
- 4. The items will be removed from the *Order Pad*.

### **Deleting All Zero Quantity Items**

1. From the Ordering Manager, click the arrow on the right of the **[Delete Item(s)]** button and select the *Alt+Q* – *Delete All Zero Items* or press **[Alt+Q]**.

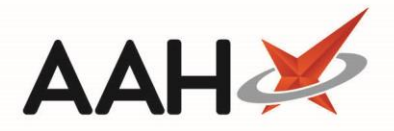

2. A pop-up window displays, asking whether you want to delete the zero quantity item(s).

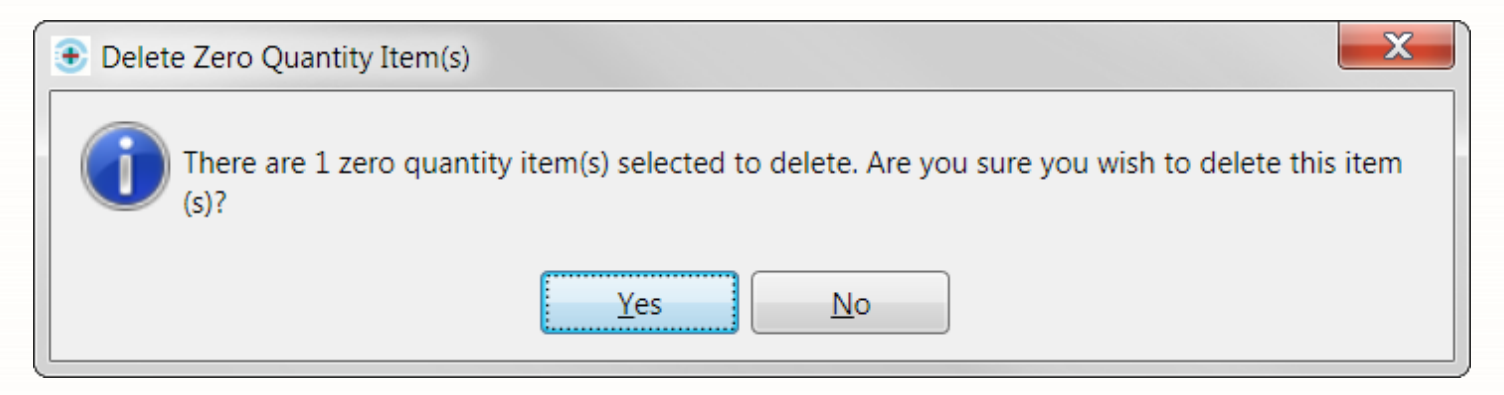

- 3. Click [Yes].
- 4. The item(s) will be removed from the *Order Pad*.

## **Revision History**

| Version Number | Date             | Revision Details | Author(s)            |
|----------------|------------------|------------------|----------------------|
| 1.0            | 11 December 2019 |                  | Joanne Hibbert-Gorst |
|                |                  |                  |                      |
|                |                  |                  |                      |

### **Contact us**

For more information contact: **Telephone: 0344 209 2601** 

Not to be reproduced or copied without the consent of AAH Pharmaceuticals Limited 2019.